## KANSAS STATE

Human Resources

## REMOVING A DEPENDENT DUE TO INELIGIBILITY

When a covered dependent becomes ineligible for coverage under the SEHP, this qualifies as a life event and enables you to make a mid-year coverage change to some or all of your benefits, within 31 days of the event.

- Log into HRIS as you do to review your paycheck. <u>https://hris.k-state.edu/</u>
- Go to Employee Self Service.
- Click on Benefit Information.
- Click on Health Insurance Enrollment.
- You may need to re-enter your eID and password to login to the MAP portal.
- Once you are in the MAP Portal, click on Mid-Year Benefit Changes.
- Click on Start a New Request.

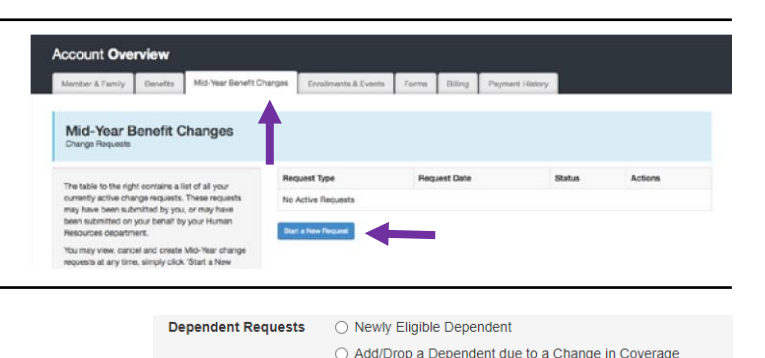

O Death of Spouse or Dependent

Remove Ineligible Dependent

I have read and agree to the User Agreement and Attestation

- Click on Remove Ineligible Dependent
- Click on "I have read and agree...".

State the Date of Event.

• Click **Continue**.

.

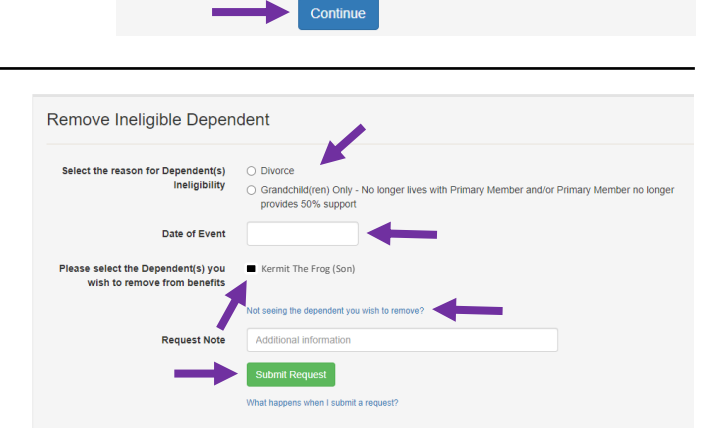

- remove, keep in mind that the dependent must be in the system and actively covered under your benefits. If you believe a dependent is covered under
- your benefits, but is not shown in the list above,
- please contact SEHP at <u>SEHPMembership@ks.gov</u>

Select the reason for dependent(s) ineligibility.

Note: If you do not see the dependent you need to

Select the **dependent** you need to remove.

• Click Submit Request.

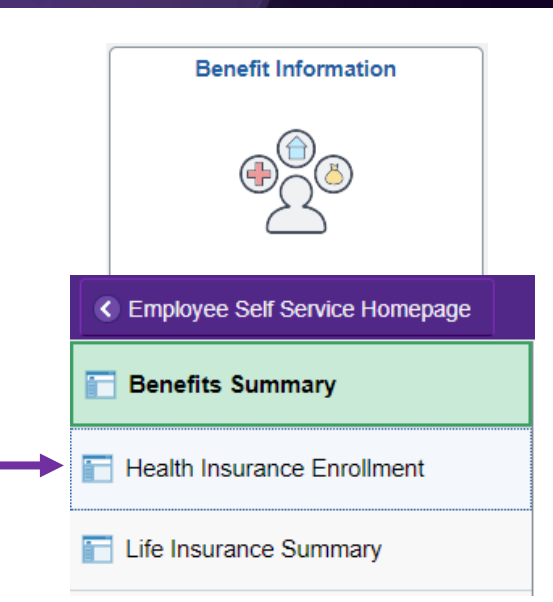

• Supporting documents are required to process this Mid-Year change. To upload documentation, navigate to the **Member and Family** tab.

| Account Overview Member & Family Benetits Mid-Year Benetit Changes Enrollments & Events SEHP Vendors Forms Billing Documents Payment History  Member & Family Information SEHP Vendors | Member Portal                                              |          |                          |                      |              |       |         | Account Overview Logout |                 | ogout |  |
|----------------------------------------------------------------------------------------------------|------------------------------------------------------------|----------|--------------------------|----------------------|--------------|-------|---------|-------------------------|-----------------|-------|--|
| Member & Family Beeretts Lind Year Benetit Changes Envollments & Events SEHP Vendos Parms Billing Documents Payment History Member & Family Information SEHP Vendos                    | Account <b>Overview</b>                                    |          |                          |                      |              |       |         |                         |                 |       |  |
| Member & Family Information SEPE Vendors                                                                                                    | Member & Family                                            | Benefits | Mid-Year Benefit Changes | Enrollments & Events | SEHP Vendors | Forms | Billing | Documents               | Payment History |       |  |
|                                                                                                    | Member & Family Information<br>Add and Edit Family Members |          |                          |                      | SEHP Vendors |       |         |                         |                 |       |  |

- Scroll to the bottom of the page.
- Click on **Browse** to locate and select the PDF document(s) on your device.
- Upload the document(s) by clicking on Upload Documents.

| Document Upload<br>Upload Documents to Attach to Your Membership Record                                                                                                    |                  |
|----------------------------------------------------------------------------------------------------|------------------|
| Please click on the "Browse" button to select documents from your computer than can be securely<br>uploaded to your member record. Please only upload documents as requested by the State Employee<br>Health Plan. | Browse           |
| Multiple Documents: If you need to upload several documents you can select and upload them all at the<br>same time or individually.                                                                                | Upload Documents |
| Only the following document types will be allowed. PDF, PNG, JPG, GIF, TIFF.                                                                                                    |                  |

## Note: Depending on your situation, listed below is the documentation you will need to provide:

- For divorce, the first and last pages of the final divorce decree including court recorded date stamp and judge's signature.
- For grandchildren only, the court order for dependents who are not natural or adopted children of the primary member including Judge's signature and court date stamp.
- Log out of the Member Portal